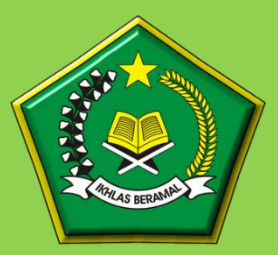

### KEMENTERIAN AGAMA REPUBLIK INDONESIA DITJEN PENYELENGGARAAN HAJI DAN UMRAH

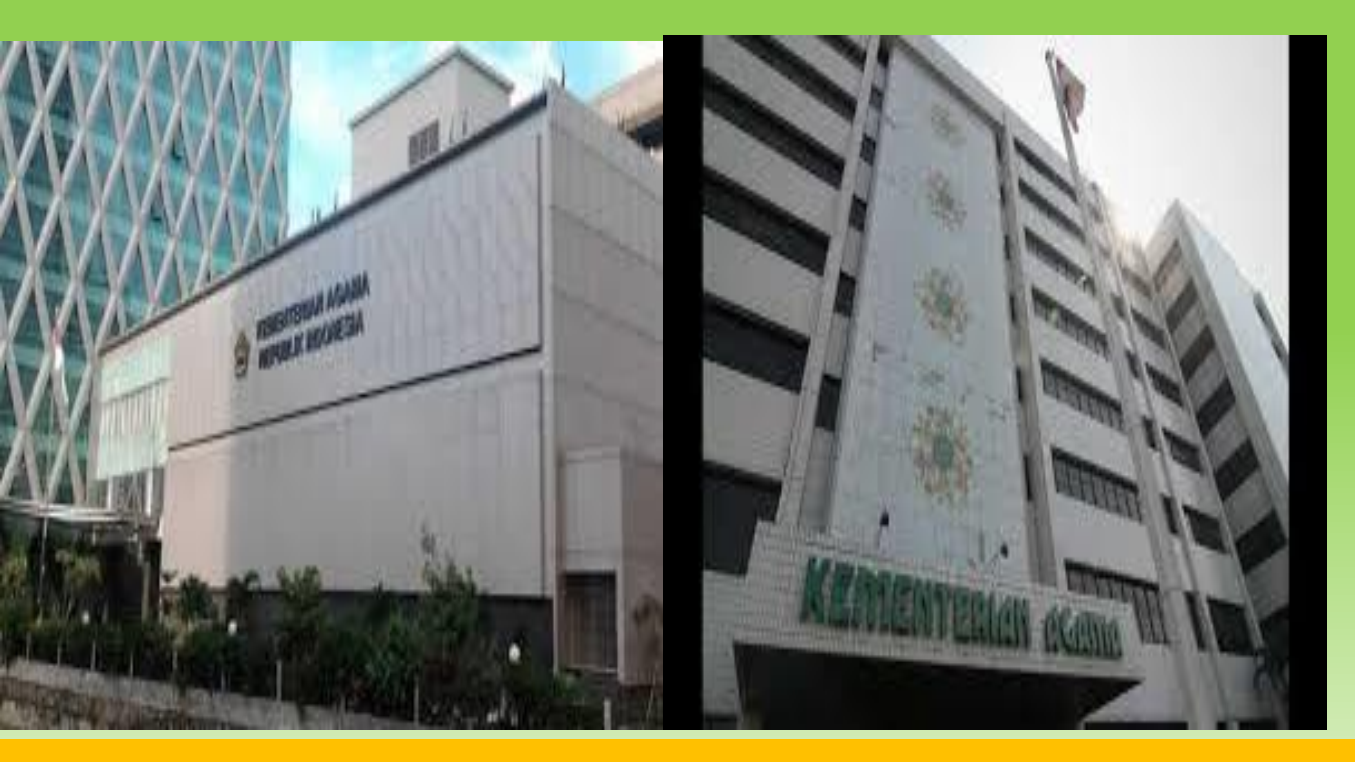

# PANDUAN PENDAFTARAN CALON PETUGAS HAJI TAHUN 2023

#### SETELAH BERHASIL DIDAFTARKAN OLEH PETUGAS KANKEMENAG KAB/KOTA ATAU KANWIL-THP 1

➢Calon Petugas Haji mengakses aplikasi rekrutmen petugas haji tahun 2023, untuk melakukan entry pendaftaran melalui alamat (disarankan menggunakan PC/Laptop) :

- ✓ <u>https://haji.kemenag.go.id/petugas</u>
- ✓ Klik daftar
- ✓ Isikan NIK yang sesuai
- ✓ Buat user name (tanpa spasi) Harus dicatat dan selalu diingat
- ✓ Isikan alamat email (tidak boleh menggunakan email yang pernah digunakan daftar petugas di tahun2 sebelumnya)
- ✓ Isikan password, harus dicatat dan selalu diingat
- Isikan konfirmasi password, sesuai password di atas
- ✓ Klik daftar

| EPHEITERAN AGAMA<br>REPUBLIK INCONESIA                                                                                                    |                                                                                      |                                                                                                    | BERANDA KONTAK DAFTAR                   | MASUK   |
|----------------------------------------------------------------------------------------------------|--------------------------------------------------------------------------------------|----------------------------------------------------------------------------------------------------|-----------------------------------------|---------|
|                                                                                                    | Daftar                                                                               |                                                                                                    | × Cartality of the second second        |         |
|                                                                                                    | Sistem tidak terhubung der<br>mendaftar hanya yang sud<br>telah diinput oleh KanKeme | ngan database Ditjen Dukcapil Kemendagri. NIK yang berhak<br>ah lolos verifikasi manual tingkat kota/kabupaten. Pastikan NIK A<br>enag Kabupaten/Kota terkait.                                                                                                    | Anda                                    | THE R.  |
|                                                                                                    | NIK.                                                                                 | 3329031708750001                                                                                                    |                                         |         |
|                                                                                                    | Tanggal Lahir*                                                                       | 17 Aug 1975                                                                                                    | BES SELEKSI PETU                        | 12.2.61 |
|                                                                                                    | Username*                                                                            | boyke75                                                                                                    |                                         |         |
|                                                                                                    | Alamat Email*                                                                        | boyke75hr@gmail.com                                                                                                    |                                         |         |
|                                                                                                    | Password*                                                                            |                                                                                                    | A STATE OF A STATE                      |         |
|                                                                                                    | Konfirmasi Password*                                                                 |                                                                                                    |                                         |         |
|                                                                                                    |                                                                                      | 4 + 2 = 6 S                                                                                                    | And And And And And And And And And And |         |
|                                                                                                    |                                                                                      | 🕲 Dattar 🖉 🐼 Ke                                                                                                    |                                         |         |
| A REAL PROPERTY AND A REAL PROPERTY AND A REAL | a set in                                                                             | Provide and the second second                                                                                                    | and the second                          |         |
|                                                                                                    | TRACTOR                                                                              |                                                                                                    | 100000000000000000000000000000000000000 |         |
|                                                                                                    | and the second second                                                                | The statement of the statement of the stat |                                         |         |

Tentang Aplikas

vlikasi pendaftaran petugas haji berbasis web yang akan lebih emudahkan user untuk berinterkasi dengan sistem dan baik secara fit vlikasi maupun bisnis proses yang berjalan

#### Kontak Kami

Kementerian Agama Republik Indonesia Direktorat Jenderal Penyelenggaraan Haji dan Umral Direktorat Bina Haji Japang Banteg Bant No. 34 Japang Banteg Bant No. 34 Japang Banteg Bant No. 34 Japang Banteg Bant No. 34 Japang Banteg Compensioner (Compension) Reput J. Society Compensioner (Compension) · · · · · ·

### PROSES PENDAFTARAN OLEH CALON PETUGAS HAJI

#### Setelah PENDAFTARAN BERHASIL, Pendaftar akan diarahkan ke APLIKASI (Masuk)

- ✓ Isikan username (yang tanpa spasi)
- ✓ Isikan password (yang sesuai saat pendaftaran)
- ✓ Pilih Masuk

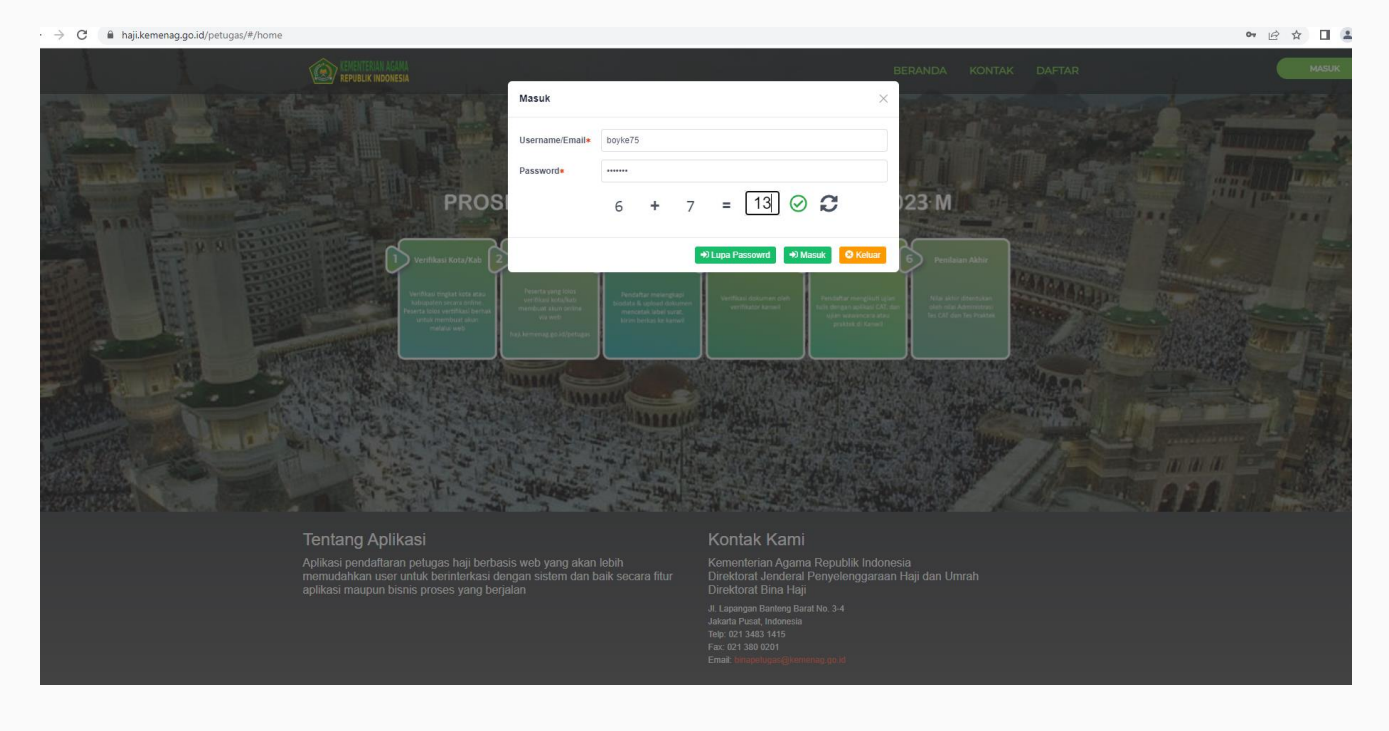

### SETELAH BERHASIL MASUK

#### Silahkan calon petugas melengkapi biodata secara lengkap

- ✓ Pilih Edit
- ✓ Unggah pasphoto terbaru latar belakang putih, tampak muka 80%, maks 500kb
- ✓ Isikan biodata secara lengkap dan benar
- ✓ Unggah KELENGKAPAN DOKUMEN, dalam bentuk pdf dengan ukuran maksimal dokumen 2MB

| PENDAFTARAN DAN SELEKSI<br>PETUGAS HAJI                                  | =                                                                                                |                                                                                                    |                               |                                                  |                      |                          | +) Keluar / Sign-out                               |
|--------------------------------------------------------------------------|--------------------------------------------------------------------------------------------------|----------------------------------------------------------------------------------------------------|-------------------------------|--------------------------------------------------|----------------------|--------------------------|----------------------------------------------------|
| BOYKE TAPI HERU<br>Username: boyke75<br>boyke75hr@gmail.com<br>PENDAFTAR | Biodata                                                                                          | Kelengkapan Dokumen<br>A BUAT AKUN — @ 3                                                                                                    | terdaftar — 🕘 terve           | erifikası – (5) gağal verifi                     | ASI (6)              | (? (8) \<br>Gagai Illian | /ERIFIKASI KE2 – 🛞 GAGAL VERIFIKASIZ 🕕 LULUS UJIAN |
| Tahun Haji: 1444 H/2023 M                                                |                                                                                                  |                                                                                                    |                               |                                                  | KANKEMENAG           | KANKEMENAG               |                                                    |
| C Ganti Password                                                         |                                                                                                  |                                                                                                    | NIK                           | 3329031708750001                                 |                      | Jenis Petugas            | Petugas yang Menyertai Jamaah                      |
| ♠) Keluar / Sign-out                                                     |                                                                                                  |                                                                                                    | Nama Lengkap                  | BOYKE TAPI HERU                                  |                      | Jenis Tugas              | Pembimbing Ibadah Kloter                           |
|                                                                          |                                                                                                  |                                                                                                    | Nama Panggilan                | Nama Panggilan                                   |                      | Alamat Domisili*         | Alamat Domisili                                    |
|                                                                          |                                                                                                  |                                                                                                    | Nama Ayah*                    | Nama Ayah                                        |                      | Provinsi                 | JAWA TENGAH                                        |
|                                                                          |                                                                                                  | no image                                                                                                    | Tempat - Tgl Lahir            | Tempat Lahir                                     | - 17 Aug 1975        | Kota/Kabupaten*          | KAB. BREBES                                        |
|                                                                          |                                                                                                  | avaliable                                                                                                    | Jenis Kelamin                 | Pilih Jenis Kelamin 👻                            |                      | Kecamatan                | Nama Kecamatan                                     |
|                                                                          |                                                                                                  | 🏝 Pilih Foto                                                                                                    | Status Pernikahan             | Pilih Status Pernikahan                          | •                    | Desa/Kelurahan           | Nama Desa                                          |
|                                                                          | No Pendaftaran :<br>Wilawah : JAWA TENGAH                                                        |                                                                                                    | No & Masa Berlaku<br>Passport | No Passport                                      | - Pilih Masa Berlaku | Pendidikan Terakhir*     | Pilih Pendidikan 💌                                 |
|                                                                          | <ul> <li>Pastikan foto<br/>terang.</li> <li>Background f</li> <li>Jangan wasker/cadar</li> </ul> | ③ Tips Mengupload Foto                                                                                                    | NID/NRD                       | NID/NDD                                          |                      | Alamat Sesuai KTP*       | Alamat                                             |
|                                                                          |                                                                                                  | Pastikan foto tidak buram dengan pencahayaan yang<br>terang.<br>Background foto berwarna putih.<br>Jangan gunakan atribut seperti kacamata, peci/topi,<br>masker/cadar. Wajahmu harus terlihat jelas | Pekerjaan*                    | Pilih Pakarjaan 👻<br>Jabatan<br>Pangkal/Golongan |                      | RT                       | RT                                                 |
|                                                                          |                                                                                                  |                                                                                                    | Jabatan*                      |                                                  |                      | RW                       | RW                                                 |
|                                                                          |                                                                                                  |                                                                                                    | Pangkat/Golongan              |                                                  |                      | Kode Pos*                | Kode Pos                                           |
|                                                                          |                                                                                                  |                                                                                                    | Sudah Pernah Haji?            | Tidak                                            |                      | No. Ponsel*              | No. Ponsel                                         |
|                                                                          |                                                                                                  |                                                                                                    | Alamat Email                  | boyke75hr@gmail.com                              |                      | No. Whatsapp*            | No. Ponsel                                         |
|                                                                          |                                                                                                  |                                                                                                    |                               |                                                  |                      | no. reip                 | NO. ICIP                                           |

### HALAMAN UPLOUD DOKUMEN KELENGKAPAN

#### PETUGAS HAJI

BOYKE TAPI HERU Username: boyke75 boyke75hr@gmail.com PENDAFTAR

Tahun Haji: 1444 H/2023 M

C Ganti Password

Keluar / Sign-out

| =     |                                                                                      |             | +) keluar/sign   | n-out |
|-------|--------------------------------------------------------------------------------------|-------------|------------------|-------|
| Bioda | ta Kelengkapan Dokumen                                                               |             |                  |       |
| #     | Nama Dokumen 🔶                                                                       | Mandatory 🖨 | Upload Dokumen   |       |
| 1     | Surat Usulan dari Pimpinan Instansi/Lembaga                                          | •           | © Upload Dokumen |       |
| 2     | KTP yang sah dan masih berlaku                                                       | ø           | Opload Dokumen   |       |
| 3     | Fotokopi Ijazah Terakhir                                                             | ø           | Dipload Dokumen  |       |
| 4     | Fotokopi SK Pertama dan Terakhir bagi PNS                                            | ø           | Opload Dokumen   |       |
| 5     | Surat Keterangan Pernah Menunaikan Ibadah Haji dari Kankemenag                       | 0           | Opload Dokumen   |       |
| 6     | Surat keterangan sehat dari rumah sakit pemerintah                                   | 0           | Ipload Dokumen   |       |
| 7     | Fotokopi Sertifikat Kemampuan Berbahasa Inggris dan Arab yg dilegalisir oleh Lembaga | 0           | local Dokumen    |       |
| 8     | Sertifikat Pembimbing Ibadah                                                         | 0           | Opload Dokumen   |       |
| 9     | Surat Keterangan Catatan Kepolisian (SKCK)                                           | ø           | Upload Dokumen   |       |
| 10    | Surat Pernyataan Kesediaan                                                           | ø           | Opload Dokumen   |       |
| 11    | Surat Pernyataan Kemampuan TIK                                                       | ø           | Upload Dokumen   |       |

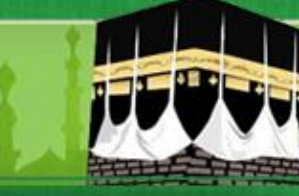

### SETELAH UPDATE DATA DAN UPLOUD DOKUMEN KELENGKAPAN

- ✓ Pastikan data pribada yang diupdate sudah benar
- ✓ Pastikan kelengkapan dokumen yang diupload sudah benar tidak ada yang salah
- ✓ Kemudian proses simpan
- ✓ Kemudian prose submit pendaftaran

| <ul> <li>A G in aji.kemenag.gi</li> </ul>              | jo.id/petugas/#/biodata                                                                                                    |                                                                                                |                        |  |                     |                              | ਆ ਇ ਮ 🖬 🍝 :                 |
|--------------------------------------------------------|----------------------------------------------------------------------------------------------------|------------------------------------------------------------------------------------------------|------------------------|--|---------------------|------------------------------|-----------------------------|
| PENDAFTARAN DAN SELEKSI<br>PETUGAS HAJI                | =                                                                                                    |                                                                                                |                        |  |                     |                              | Apakah anda yakin ingin     |
| DYKE TAPI HERU<br>ername: boyke75<br>yke75hr@gmail.com | Biodata Kelengkapan Dokumen                                                                                                    | mendaftar?, ketika klik "Ya" anda<br>tidak dapat merubah biodata<br>maupun kelengkapan dokumen |                        |  |                     |                              |                             |
| hun Haji: 1444 H/2023 M                                | Ø BELUM BUAT AKUN –<br>BELUM MELENGKAPI       Image: Constraint of the second second |                                                                                                |                        |  |                     |                              | Ya Tutup                    |
| Ganti Password                                         |                                                                                                    | NIK                                                                                            | 3329031708750001       |  | Jenis Petugas       | Petugas yang Menyertai Jamaa | 👩 Submit Pendaftaran 🕼 Edit |
| 0 Keluar / Sign-out                                    |                                                                                                    | Nama Lengkap                                                                                   | BOYKE TAPI HERU        |  | Jenis Tugas         | Pembimbing Ibadah Kloter     |                             |
|                                                        |                                                                                                    | Nama Panggilan                                                                                 | MASBOY                 |  | Alamat Domisili     | JL AHMAD YANI NO 45          |                             |
|                                                        |                                                                                                    | Nama Ayah                                                                                      | HERUANSYAH             |  | Provinsi            | JAWA TENGAH                  |                             |
|                                                        |                                                                                                    | Tempat - Tgl Lahir                                                                             | Ambon, 17 Aug 1975     |  | Kota/Kabupaten      | KAB. BREBES                  |                             |
|                                                        |                                                                                                    | Jenis Kelamin                                                                                  | LAKI-LAKI              |  | Kecamatan           | BREBES                       |                             |
|                                                        | No Pendaftaran :<br>Wilayah : JAWA TENGAH                                                                                                    | Status Pernikahan                                                                              | MENIKAH                |  | Desa/Kelurahan      | WANGANDALEM                  |                             |
|                                                        | <ul> <li>Tips Mengupload Foto</li> </ul>                                                                                                    | No & Masa Berlaku<br>Passport                                                                  | C98767776, 17 Aug 2028 |  | Pendidikan Terakhir | S1                           |                             |
|                                                        | <ul> <li>Pastikan foto tidak buram dengan pencahayaai<br/>terang.</li> </ul>                                                                                                    | NIP/NRP                                                                                        | 197508172000031001     |  | Alamat Sesuai KTP   | JL AHMAD YANI NO 45          |                             |
|                                                        | <ul> <li>Background foto berwarna putih.</li> <li>Jangan gunakan atribut seperti kacamata, peci<br/>masker/cadar Wajahmu barus terlihat jelas.</li> </ul>                                                                                                    | /topi, Pekerjaan                                                                               | Pegawai Negeri Sipil   |  | RT                  | 08                           |                             |
|                                                        | maanan akaan, magamma maraa samma janaa                                                                                                    | Instansi                                                                                       | Bidang PHU             |  | RW                  | 17                           |                             |
|                                                        |                                                                                                    | Jabatan                                                                                        | PRANATA STATISTI MUDA  |  | Kode Pos            | 52270                        |                             |
|                                                        |                                                                                                    | Pangkat/Golongan                                                                               | IIId/PENATA TK I       |  | No. Ponsel          | 081776555443                 |                             |
|                                                        |                                                                                                    | Sudah Pernah Haji?                                                                             | Sudah,                 |  | No. Whatsapp        | 81//0000443                  |                             |
|                                                        |                                                                                                    | Alamat Email                                                                                   | boyke75hr@gmail.com    |  | NO. IOP             | 0203071034                   |                             |

Pastikan pada saat proses upload dokumen benar- benar sesuai, apabila tidak sesuai maka pada saat verifikasi menjadi Tidak Valid dan menyebabkan **GAGAL VERIFIKASI** serta tidak memenuhi syarat untuk melanjutkan proses selanjutnya

Pendaftar yang sudah membuat akun dan sudah submit pendaftaran tidak dapat langsung mengikuti ujian. Data pendaftar harus diverifikasi oleh Admin Kanwil/kankemenag kab/kota terlebih dahulu supaya dapat mengikuti ujian CAT.

Apabila sudah diverifikasi oleh Admin Kanwil Thp-1/Kankemenag Kab/Kota, maka calon petugas, bisa melihat kembali di akun nya untuk melihat status pendaftarannya (Terverfikasi) dan melakukan unduh Kartu Peserta, Mendownload Aplikas CAT Petugas melalui playstore dan i-store (bagi pengguna ios)

Silahkan melakukan install aplikasi CAT Petugas di Hand Phone masing-masing, dan Login menggunakan user dan password sesuai dengan yang telah didaftarkan

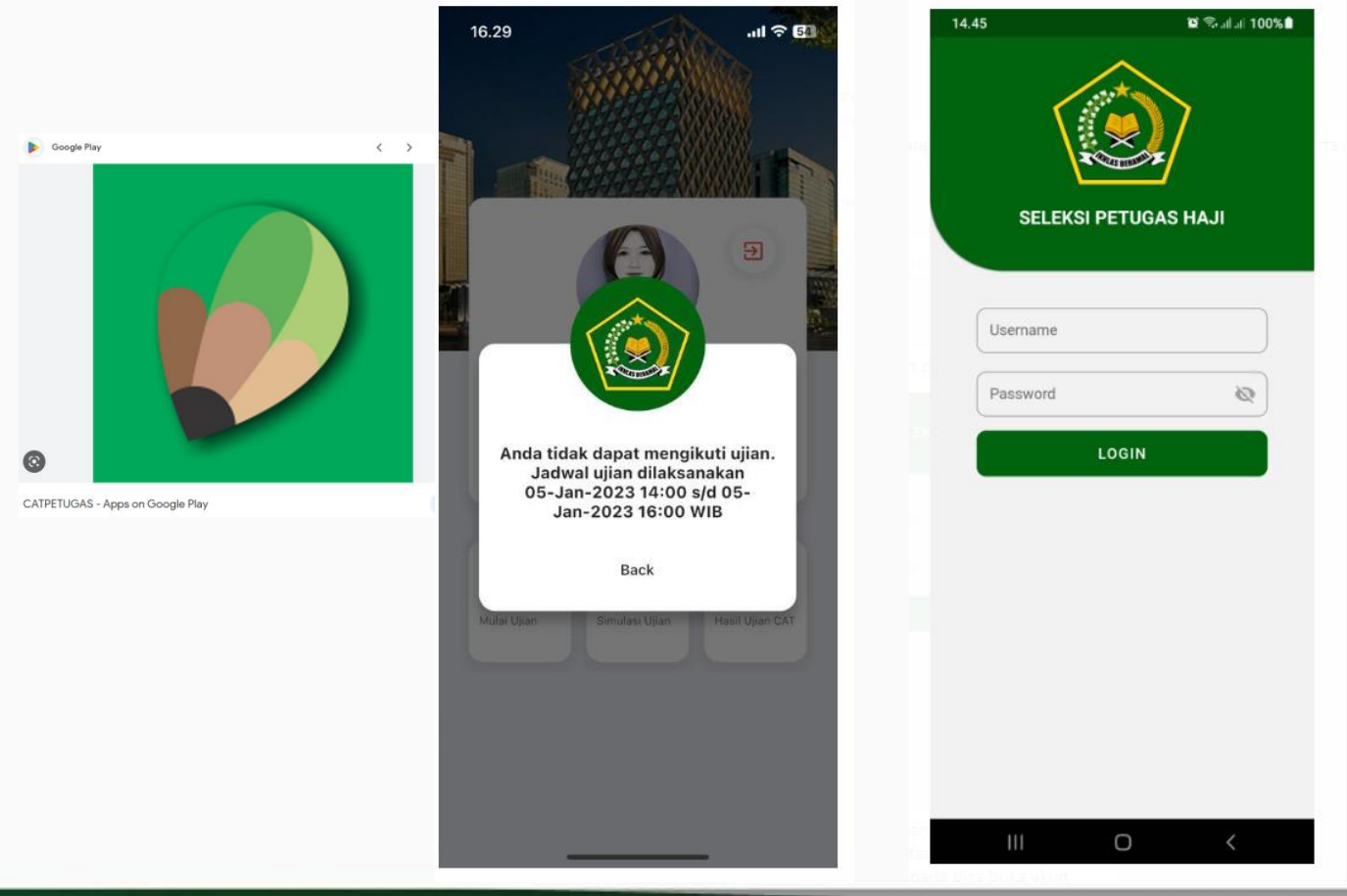

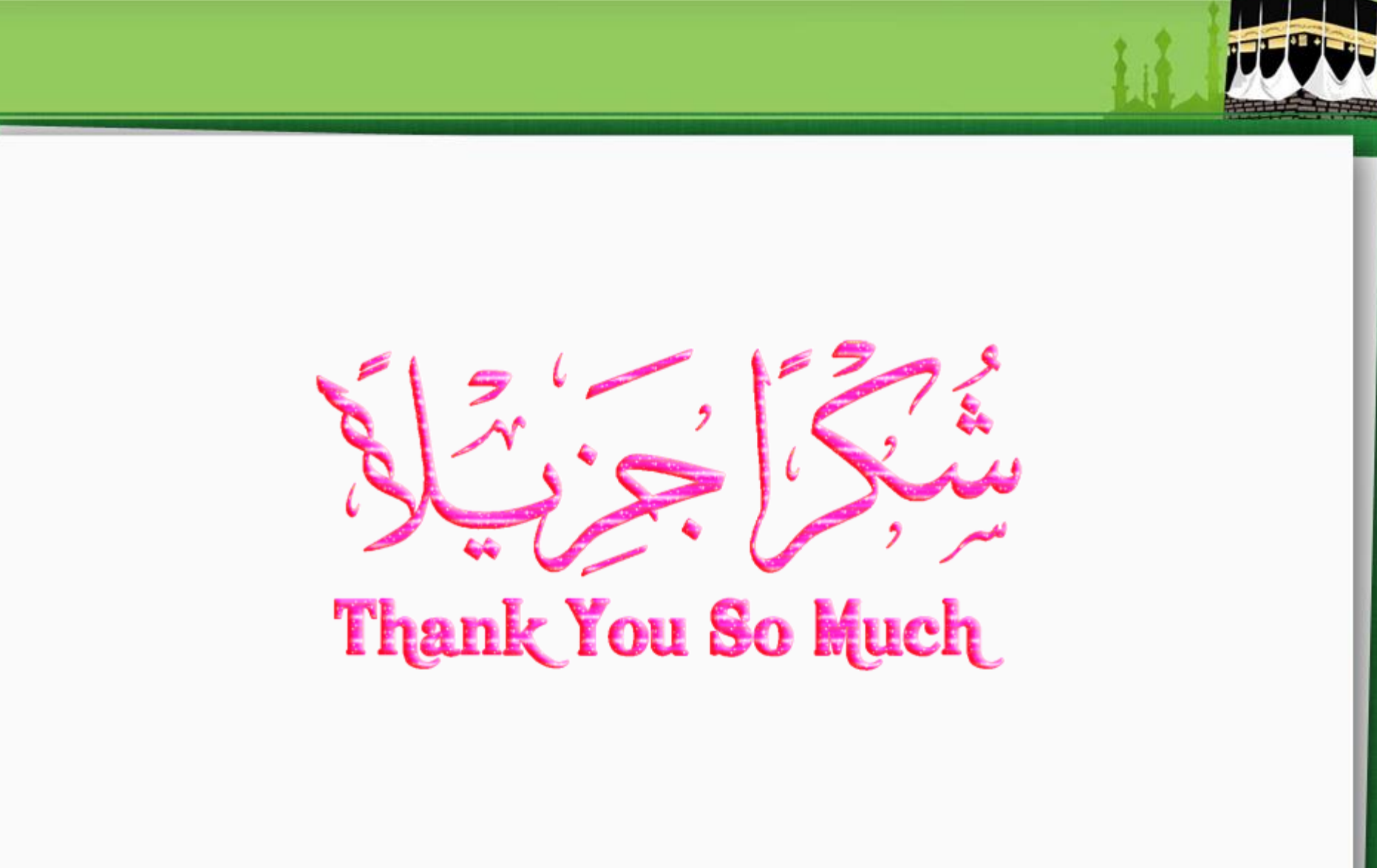